iMC部署了虚拟资源管理VNM(也叫VRM)组件,VRM组件可以管理ESX,Hyper-V,KVM,XenServer和CAS几种虚拟化环境。本文介绍VRM管理Hyer-V虚拟化环境的配置举例。

Hyper-V主机: 192.168.5.23/22

SCVMM (Microsoft System Center Virtual Machine Manager): 192.168.5.66, SCVMM是Hyper-V 主机上的一台虚拟机, 如下图所示:

|                                              |                                        |                                        | H)                        | per-V man                                                                           |  |   |                                                                                                    |                                                                      |
|----------------------------------------------|----------------------------------------|----------------------------------------|---------------------------|-------------------------------------------------------------------------------------|--|---|----------------------------------------------------------------------------------------------------|----------------------------------------------------------------------|
| 2時(E) 吳作(A) 豊豪(V) 日<br>・ 中 21 (11) 日 11 (11) | 980日)                                  |                                        |                           |                                                                                     |  |   |                                                                                                    |                                                                      |
| ● Hyper-V 管理器<br>■ HYPERV2012-23             | 10000000000000000000000000000000000000 | 状态<br>定在运行<br>关机<br>关机<br>正在运行<br>正在运行 | CPU 使用素<br>OS<br>OS<br>OS | 分配2019 存存 道行时间 任務状态<br>4006 88 00 04 00<br>4006 88 3.18 02 20<br>4006 88 3.18 02 21 |  |   | 操作           HYPERV2012-233           新建           今入点以利           ド           市           市           市           市           市           市           日以決計目標準              通           市           市           市           市           市           市           市           市           市           市           市           市           日           日  < |                                                                      |
|                                              | <<br>快照(S)                             |                                        |                           |                                                                                     |  | _ | ,                                                                                                    | <ul> <li>● 停止服务</li> <li>★ 動除服务器</li> </ul>                          |
|                                              |                                        |                                        | 18121914844               | し没有依照。                                                                              |  |   |                                                                                                    | (1) 約時<br>査書<br>2) 和助<br>SCVMM<br>4) 注現                              |
|                                              |                                        |                                        |                           |                                                                                     |  |   |                                                                                                    | <ul> <li>22</li> <li>22</li> <li>365 关闭_</li> <li>365 关闭_</li> </ul> |

域控: 192.168.5.200

域控用于SCVMM管理Hyper-V主机。

一、由于VRM管理Hyper-V必须通过借助代理工具来实现,所以VRM构造Hyper-V数据比VMware数据构造复杂,具体步骤如下所示:

(1) 安装VRM Windows Agent代理

安装vrm-plug-windows.zip,该文件在相应的liMC版本的安装文件的Tools目录中存在。(注意:如果vrm-plug-windows.zip和相应的iMC版本不配套则不允许使用),解压缩后的文件如下图所示:

| vrm-plug-windows |      |                | ✓ <sup>6</sup> 9 旅票 vrm-plug-windows |             |       |  |  |
|------------------|------|----------------|--------------------------------------|-------------|-------|--|--|
| 查看(V)            | IRO  | 帮助(H)          |                                      |             |       |  |  |
| 金到库中 -           | 資車 - | 新建文件夹          |                                      |             | 811 • |  |  |
|                  | -    | 名称             | 停改日期                                 | 與型          | 大小    |  |  |
|                  | _    | 🌽 common       | 2013/4/18 20:40                      | 文件夹         |       |  |  |
|                  |      | 🌲 server       | 2013/4/18 20:40                      | 文件夹         |       |  |  |
| 0(0)             |      | Register.bat   | 2013/9/24 19:00                      | Windows 批处理 | 3 KB  |  |  |
|                  |      | UnRegister.bat | 2013/9/24 19:01                      | Windows 批处理 | 2 KB  |  |  |

使用管理员身份运行Register.bat进行安装,安装过程由于较为简单,此处不再进行详细讲述。(如果需要卸载该vrm-plug-windows,则运行UnRegister.bat即可)

安装完成后,修改\vrm-plug-windows\server\imf\server\conf下的imf文件,将IMGAddress地址修改为i MC主机的IP地址,如下图所示:

| 🔒 l 🕞 🚯 👳 l                                                                        |                                                                                                    | conf                       |                                                                                                    |                 |         |               | -                                  |         | x    |             |        |
|------------------------------------------------------------------------------------|----------------------------------------------------------------------------------------------------|----------------------------|----------------------------------------------------------------------------------------------------|-----------------|---------|---------------|------------------------------------|---------|------|-------------|--------|
| 文件 主页 共享 查讀                                                                        | 8                                                                                                    |                            |                                                                                                    |                 |         |               |                                    |         | ^ 😧  |             |        |
| ▲ 第初<br>第一<br>第一<br>第一<br>第一<br>第一<br>第一<br>第一<br>第一<br>第一<br>第一<br>第一<br>第一<br>第一 | গ্রংজ্যার প্রান্থনি<br>সির্ভা প্রান্থনি<br>সির্ভা সির্ভা প্রান্থনি<br>সির্ভা সির্ভা সির | ( 重) ()<br>約 重命名 新疆<br>文件) | <ul> <li>● 65回た</li> <li>● 71</li> <li>● 65回た</li> <li>● 71</li> <li>● 65回た</li> <li>● 71</li> <li>● 65回た</li> <li>● 71</li> <li>● 71<!--</th--><th>夜日・<br/>方问・<br/>履</th><th></th><th>] 打开・<br/>] 病眼</th><th>☆節透射<br/>※ 全節取消<br/>※ 全部取消<br/>※ 反向透射</th><th>i</th><th></th><th></th><th></th></li></ul> | 夜日・<br>方问・<br>履 |         | ] 打开・<br>] 病眼 | ☆節透射<br>※ 全節取消<br>※ 全部取消<br>※ 反向透射 | i       |      |             |        |
| 剪贴板                                                                                | 追訳                                                                                                    |                            | 新建                                                                                                    |                 | £13     | 开             | 透择                                 |         | _    |             |        |
| 🔄 💿 🔹 🕈 퉬 🕨 vrm-plu                                                                | g-windows > server                                                                                                    | imf > server               | <ul> <li>conf</li> </ul>                                                                                                    | × 0             | 1       | 覺素 conf       |                                    |         | 9    |             |        |
| ☆ 約章中 ^                                                                            | 名称                                                                                                    | *                          |                                                                                                    | 修改日期            |         | 关型            |                                    | 大小      |      |             |        |
| 387 1                                                                              | a log                                                                                                    |                            |                                                                                                    | 2016/1/18 1     | 4:55    | 文件夹           |                                    |         |      |             |        |
| 重 桌面                                                                               | 🛅 imf                                                                                                    |                            |                                                                                                    | 2016/1/18 1     | 5:55    | CFG 3         | (件                                 |         | 1 KI |             |        |
| 🔟 最近访问的位置                                                                          | / qvdm                                                                                                    |                            |                                                                                                    | 2013/4/18 1     | 5:40    | CONF          | 文件                                 |         | 6 KE |             |        |
|                                                                                    |                                                                                                    | 8187 <i>6</i>              | * <del>*</del> 1                                                                                                    |                 |         |               |                                    | mf - 1  | 写字板  |             |        |
| ₩<br>■ 10/5                                                                        |                                                                                                    | 文件 主西                      | 雪雪 万                                                                                                    |                 |         |               |                                    |         |      |             |        |
| ■ 664K                                                                             |                                                                                                    |                            | -                                                                                                    |                 |         | . 11 .        | 1.                                 | -       |      | 23          | al     |
| 文档                                                                                 |                                                                                                    | 10 get                     | U mm                                                                                                    |                 |         |               |                                    |         | +=   | REL         | 14.80  |
|                                                                                    |                                                                                                    | *0.00                      | BI                                                                                                    | U aba ×         | , X,    | Z · A         |                                    |         |      |             | No inc |
|                                                                                    |                                                                                                    | 的归初                        |                                                                                                    |                 | 字体      |               |                                    |         | 段幣   |             |        |
| :墨 计算机                                                                             |                                                                                                    | 3 - 1 - 2 - 1 - 1 -        | 1.8.14                                                                                                    | 1 · · · 2 · ·   | • 3 • • | -4-1-5        |                                    | 7 • • • | 8 9  | 10 • • 11 • | 1:12   |
| ₩ 本地磁盘 (C:)                                                                        |                                                                                                    |                            | here                                                                                                    |                 |         |               |                                    |         |      |             |        |
| Resources (F:)                                                                     |                                                                                                    |                            | INCR                                                                                                    | ddress=17       | 2.8.    | 112.95        |                                    |         |      |             |        |
| X HOUNT (((192.100.10                                                              |                                                                                                    |                            | 180F                                                                                                    | ALC - 000       | NV I    |               |                                    |         |      |             |        |
| 🛍 52-14                                                                            | <                                                                                                    |                            |                                                                                                    |                 |         |               |                                    |         |      |             |        |

(2) 修改完成后, 重启iMC VNM Agent服务, 如下图所示:

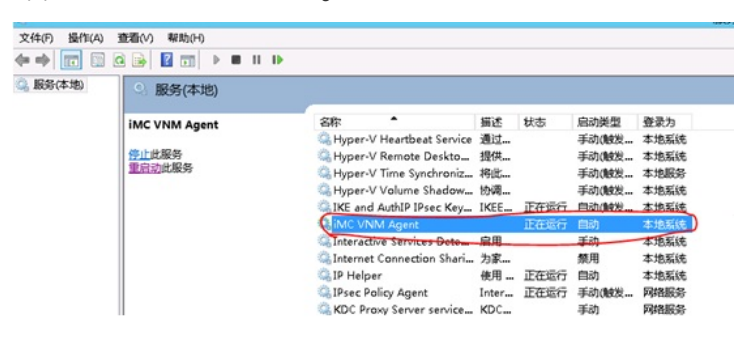

## (3) 设置Powershell参数

Hyper-V模版参数配置分为两种情况:受SCVMM管理的Hyper-V和iMC直接管理的Hyper-V。微软对这 两者提供的接口不同,如果是SCVMM管理的Hyper-V,则使用Powershell参数。如果是单独管理的Hy per-V主机,则使用WMI参数。PowerShell中用户名和密码为SCVMM的用户和密码,WMI中的用户名 和密码是登陆Hyper-V主机的用户和密码。但是在本文中介绍的主要是VRM通过vManager来管理主机 ,所以就增加PowerShell模板。

| Œ | ) System | > P | owerShell | Template | > | Add PowerShell | Template |  |
|---|----------|-----|-----------|----------|---|----------------|----------|--|
|   |          |     |           |          |   |                |          |  |

| Template Name *                      | hyperv            | 0         |
|--------------------------------------|-------------------|-----------|
| Username *                           | TBY\administrator | ٢         |
| Password *                           |                   |           |
| Port(1-65535) *                      | 8100              |           |
| Test connection to vManage<br>server | r/physical        | OK Cancel |

如上图所示,端口默认是8100,一般情况无需修改。

(4) 在iMC平台中添加SCVMM

通过手动添加设备或自动发现设备添加SCVMM,如果SCVMM已经添加到iMC,则在iMC中同步该设

备,本案例中SCVMM地址为192.168.5.66,如下图所示:

| Resou | rce | > | Add | Device |
|-------|-----|---|-----|--------|
|-------|-----|---|-----|--------|

| vice Details<br>vice Label<br>vice Status<br>Address<br>sk<br>OID<br>Vice Model | SCVMM-WYP<br>Normal<br>192.168.5.66<br>255.255.255.0 | [€ (Modify]         | System Name<br>Contact<br>Location<br>Runtime<br>Last Poll | 2016-01-18 18:27:31<br>Telest @2044d44 |           |
|---------------------------------------------------------------------------------|------------------------------------------------------|---------------------|------------------------------------------------------------|----------------------------------------|-----------|
| iource > SCVMM                                                                  | /-WYP(192.168.5.6                                    | 6)                  |                                                            |                                        |           |
|                                                                                 |                                                      |                     |                                                            |                                        | OK Cancel |
| + SSH Se                                                                        | ttings                                               |                     |                                                            |                                        |           |
| + Telnet                                                                        | Settings                                             |                     |                                                            |                                        |           |
| + SNMP                                                                          | Settings                                             |                     |                                                            |                                        |           |
| Use t                                                                           | he loopback                                          | address as the ma   | nagement IP                                                |                                        |           |
|                                                                                 | the device real                                      | nardless of the pir | a result?                                                  |                                        |           |
| Supp                                                                            | ort Ping One                                         | ration              | wir traps nom sup                                          | ported devices                         |           |
| Login Ty                                                                        | pe                                                   | terr to receive CN  | ND trans from                                              | • •                                    |           |
| Device G                                                                        | roup                                                 |                     |                                                            | • (7)                                  |           |
| Davides C                                                                       |                                                      |                     |                                                            | - @                                    |           |
| Mack                                                                            | iber                                                 |                     |                                                            | 0                                      |           |
| Davisa lu                                                                       | abol                                                 | 192                 | .100.5.00                                                  |                                        |           |
| Heat Nex                                                                        | t DIV oc                                             | 103                 | 169 5 66                                                   |                                        |           |

(5) 添加Hyper-V主机

Maintenance Tag No Maintenance Tag Modify

System Descripti

通过手工方式添加设备或使用自动发现设备添加Hyper-V,如果Hyper-V已经添加到iMC,则在iMC中 同步该设备。本案例中Hyper-V主机地址为192.168.5.23/22,添加后如下图所示:

Contract Resource > Add Device

| Host Name/IP *                                                                                                    | 192.168.5.23                                                                                        |                                                                                                    |
|----------------------------------------------------------------------------------------------------|----------------------------------------------------------------------------------------------------|----------------------------------------------------------------------------------------------------|
| Device Label                                                                                                    |                                                                                                    |                                                                                                    |
| Mask                                                                                                    |                                                                                                    | 0                                                                                                    |
| Device Group                                                                                                    |                                                                                                    | •                                                                                                    |
| Login Type                                                                                                    | Telnet                                                                                              | • ?                                                                                                    |
|                                                                                                    |                                                                                                    | and the design of the second second sec |
| <ul> <li>Automatically register</li> </ul>                                                                                    | er to receive SNMP traps from su                                                                    | pported devices                                                                                                    |
| <ul> <li>Automatically registe</li> <li>Support Ping Operat</li> </ul>                                                        | er to receive SNMP traps from su<br>ion⑦                                                            | pported devices                                                                                                    |
| <ul> <li>Automatically registe</li> <li>Support Ping Operat</li> <li>Add the device regar</li> </ul>                          | er to receive SNMP traps from su<br>ion⑦<br>'dless of the ping result⑦                              | pportea aevices                                                                                                    |
| Automatically registe     Support Ping Operat     Add the device regar     Use the loopback add                               | rr to receive SNMP traps from su<br>ion⑦<br>dless of the ping result⑦<br>dress as the management IP | pported devices                                                                                                    |
| Automatically registe Support Ping Operat Add the device regar Use the loopback ad  SNMP Settings                             | r to receive SNMP traps from su<br>ion⑦<br>dless of the ping result⑦<br>dress as the management IP  | pported devices                                                                                                    |
| Automatically registe Support Ping Operat Add the device regar Use the loopback ad SNMP Settings Telnet Settings              | r to receive SNMP traps from su<br>ion⑦<br>dless of the ping result⑦<br>dress as the management IP  | pported devices                                                                                                    |
| Automatically registe Support Ping Operat Add the device regar Use the loopback ad SNMP Settings Telnet Settings SSH Settings | r to receive SNMP traps from su<br>ion⑦<br>dless of the ping result⑦<br>dress as the management IP  | pported devices                                                                                                    |

## 二、查看虚拟网络资源

进入虚拟网络视图页面,可查看到Hyper-V主机已经被识别,如下图所示:

| \$ <del>2</del> 7 | > 遗拟网络视器                            |                       |                                                |                        | 大加入の屋で用                                                   |
|-------------------|-------------------------------------|-----------------------|------------------------------------------------|------------------------|-----------------------------------------------------------|
|                   |                                     |                       |                                                |                        | 虚积分布式交换机模面                                                |
| C                 | 20                                  |                       |                                                |                        | <b>新</b> 潟                                                |
|                   | 172-11-2-10.johtspeed.jcv/fl.s.     | 服务器状态:●<br>取用:::::N/A | 現代: <b>③</b><br>Manager: 172-11-2-10 Johnson   | 制造育:H3C<br>の際-112519MR | 월량 : FlexServer R390<br>CPU : Intel® Xeory® CPU F5-2650 v |
| ,                 | (21)<br>192.168.5.23(192.168.5.23)  | 服务器状态: •<br>数据中心: N/A | 順作:③<br>vManager:192.168.5.199(192.16          | 制造商:<br>内存:32757MB     | 型句:<br>CPU: Xeon 16*2800Mhz                               |
|                   | <b>(</b> 192.168.5.22(192.168.5.22) | 服务器状态:                | 操作: <b>委</b><br>vManager: 192.168.5.199(192.16 | 制造間:<br>内存:32757M8     | 型号:<br>CPU:Xeon 16*2800Mhz                                |

(1) 此案例使用SCVMM管理Hyper-V,不对SCVMM的安装进行详细说明。

(2) 配置中的第(3) 步和第(4) 步并不绝对,也可以先把SCVMM添加到iMC,然后在SCVMM的设备详细信息界面中再对PowerShell参数进行配置。

(3) PowerShell中配置的用户名和密码为SCVMM的用户名和密码。